# STATISTICA Téma 4. Pravděpodobnostní kalkulátor- pouze pro náhodné veličiny se spojitým rozdělením

V menu *Statistika* zvolíme *Základní statistiky a tabulky*. V submenu zvolíme nabídku *Pravděpodobnostní kalkulátor*. Objeví se okno:

### Obr. 1

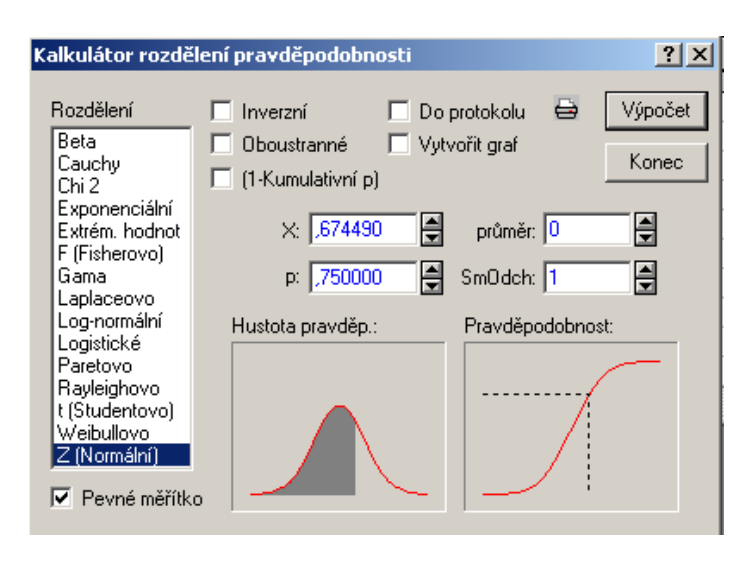

V levé části okna je uvedena nabídka typů *rozdělení*. Z ní si vybereme. Další způsob práce se liší podle toho, zda počítáme hodnotu distribuční funkce nebo zda hledáme kritické hodnoty.

### 1) Výpočet distribuční funkce

Předpokládejme, že X má rozdělení N(2, 4). Hledáme F(0,9) , tj. P (  $X \le 0.9$  ). Nastavení okna je uvedeno na obr. 2.

| Kalkulátor rozdě                                                        | ilení pravděpodobno                                | osti                                | ? ×              |
|-------------------------------------------------------------------------|----------------------------------------------------|-------------------------------------|------------------|
| Rozdělení<br>Beta<br>Cauchy<br>Chi 2                                    | ☐ Inverzní<br>☐ Oboustranné<br>☐ (1-Kumulativní p) | 🗖 Do protokolu 🖨<br>🗖 Vytvořit graf | Výpočet<br>Konec |
| Exponenciální<br>Extrém. hodnot<br>F (Fisherovo)<br>Gama<br>Laplaceovo  | ×: 0,9<br>p:                                       | průměr: 2                           | 4 ¥              |
| Log-normální<br>Logistické<br>Paretovo<br>Rayleighovo<br>t (Studentovo) | Hustota pravděp.:                                  | Pravděpodobnos                      | t:               |
| Weibullovo<br>Z (Normální)<br>V Pevné měřítk                            |                                                    | ~                                   |                  |

Natavení potvrdíme tlačítkem Výpočet. Výsledek se doplní do okénka p: -viz obr.3.

### Obr. 3

| Kalkulátor rozdělení pravděpodobnosti 🛛 🤗                                                             |                                                        |                                                                    |                  |
|----------------------------------------------------------------------------------------------------|--------------------------------------------------------|--------------------------------------------------------------------|------------------|
| Rozdělení<br>Beta<br>Cauchy<br>Chi 2<br>Exponenciální<br>Extrém. hodnot<br>F (Fisherovo)<br>Gama      | Inverzní Oboustranné (1-Kumulativní p X: 0,9 p: _29116 | Do protokolu 🖨<br>Vytvořit graf<br>)<br>Průměr: 2<br>0 🗣 SmOdch: 2 | Výpočet<br>Konec |
| Log-normální<br>Logistické<br>Paretovo<br>Rayleighovo<br>t (Studentovo)<br>Weibullovo<br>Z (Normální) | Hustota pravděp.                                       | : Pravděpodobn                                                     | ost:             |

Představu o rozdělení poskytnou grafy *Hustota pravděp*.: a *Pravděpodobnost* v dolní polovině okna. Pokud by byla vyšrafována pouze malá část grafu – nebo dokonce by šrafování bylo mimo graf - a tudíž nepřehledné, vypneme tlačítko *Pevné měřítko* v levém dolním rohu okna.

### 2) Výpočet kvantilu

Chceme spočítat kvantil  $t_{0.95}(9)$  Studentova t- rozdělení. Nastavení je uvedeno na obr.4.

#### Obr. 4

| Kalkulátor rozdě                                                                                                    | lení pravděpodobnosti                                                            | <u>?</u> ×                                        |
|----------------------------------------------------------------------------------------------------|----------------------------------------------------------------------------------|---------------------------------------------------|
| Rozdělení<br>Beta<br>Cauchy<br>Chi 2<br>Exponenciální<br>Extrém. hodnot<br>F (Fisherovo)<br>Gama<br>Laplaceovo<br>Log-normální<br>Logistické<br>Paretovo<br>Rayleighovo<br>t (Studentovo)<br>Weibullovo<br>Z (Normální) | ✓ Inverzní Do     Oboustranné Vyi     (1-Kumulativní p)     t:     p: 0,95     ✓ | protokolu 🖨 Výpočet<br>tvořit graf Konec<br>sv: 9 |
|                                                                                                    |                                                                                  |                                                   |

Potvrdíme – li nastavení tlačítkem Výpočet, doplní se výsledek do okénka t: -viz obr.5

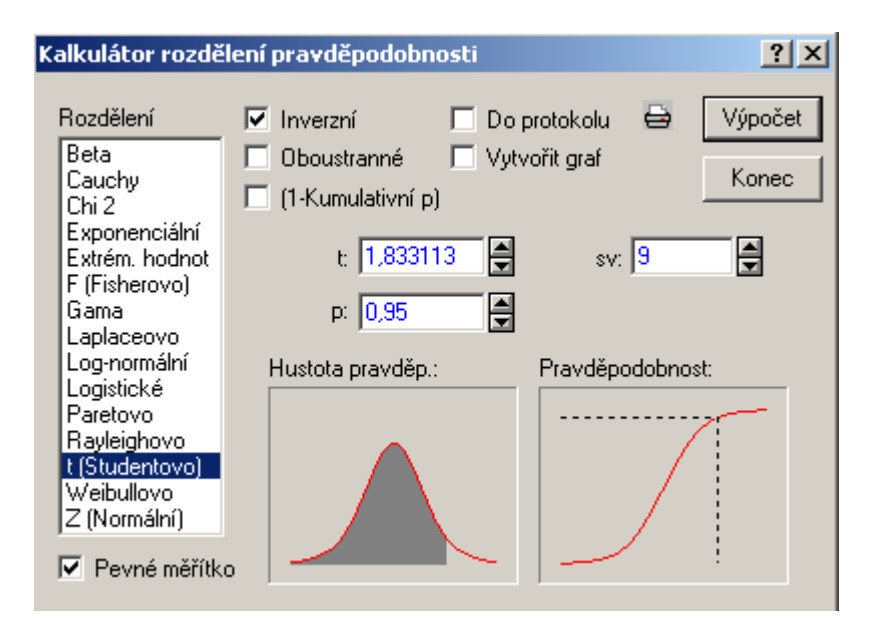

# EXCEL

# Téma 4. Pravděpodobnostní kalkulátor- pouze pro náhodné veličiny s diskrétním rozdělením

## Binomické rozdělení

V seznamu statistických funkcí vyhledáme funkci *BINOMDIST*. V okně, které se otevře- viz obr. 7-, doplníme údaje.

Do políčka Úspěch zadáme hodnotu x, tj. hodnotu, kterou má náhodná veličina nabývat.

Do políčka *Pokusy* zadáme hodnotu *n*, tj.uvedeme počet nezávislých pokusů.

Do políčka *Pst\_úspěchu* zadáme *p*, tj. uvedeme pravděpodobnost každého úspěšného pokusu. Do políčka *Počet* zapíšeme buď slovo *nepravda* –chceme-li spočítat P(X=x), nebo slovo *pravda*, chceme-li spočítat hodnotu distribuční funkce F(x).

<u>Příklad</u>: házíme-li 10x mincí a chceme-li spočítat pravděpodobnost, že panna padne 6x, naeditujeme funkci BINOMDIST(6; 10; 0,5; nepravda). Chceme-li spočítat pravděpodobnost, že panna padne maximálně 6x, naeditujeme funkci BINOMDIST(6; 10; 0,5; pravda).

### Obr. 6

| Eunkce:                                                                                                    |                        | <u>N</u> ázev funkce:                                                                                                 |                       |
|----------------------------------------------------------------------------------------------------|------------------------|----------------------------------------------------------------------------------------------------|-----------------------|
| naposledy použité<br>vše<br>finanční<br>datum a čas<br>matematické<br>statistické<br>vyhledávací<br>databáze<br>text<br>logické<br>informační | ×                      | AVERAGEA<br>BETADIST<br>BETAINV<br>BINOMDIST<br>CONFIDENCE<br>COUNTBLANK<br>COUNTIF<br>COVAR<br>CRITBINOM<br>ČETNOSTI |                       |
| BINOMDIST(úspěch;po<br>Vrátí hodnotu binomického                                                                                              | okusy;pr<br>o rozděler | st_úspěchu;počet)<br>ní pravděpodobnosti jednotlivýc<br>OK                                                            | :h veličin.<br>Storno |

| Úspěch                                                                                                    | <u>.</u> | = číslo   |  |  |
|----------------------------------------------------------------------------------------------------|----------|-----------|--|--|
| Pokusy                                                                                                    | <u>.</u> | = číslo   |  |  |
| Prst_úspěchu                                                                                                    | <u>N</u> | = číslo   |  |  |
| Počet                                                                                                    |          | = logická |  |  |
| =<br>Vrátí hodnotu binomického rozdělení pravděpodobnosti jednotlivých veličin.<br><b>Úspěch</b> je počet úspěšných pokusů. |          |           |  |  |
| 2 Výsled                                                                                                    | 9K =     | OK Storno |  |  |

## Hypergeometrické rozdělení

V seznamu statistických funkcí vyhledáme funkci *HYPERGEOMDIST*. V okně, které se otevře- viz obr. 9-, doplníme údaje.

Do políčka Úspěch zadáme hodnotu x, tj. hodnotu, kterou má náhodná veličina nabývat.

Do políčka *Celkem* zadáme hodnotu *n*, tj.uvedeme počet závislých pokusů.

Do políčka *Základ\_úspěch* zadáme M, tj. uvedeme počet jednotek, které mají sledovanou vlastnost.

Do políčka Základ\_celkem zadáme N, tj. uvedeme rozsah souboru, z něhož vybíráme.

<u>Příklad</u>:V bonboniéře je 20 bonbónů, z toho 8 nugátových. Z bonboniéry náhodně vybereme 4 bonbóny. Chceme-li spočítat pravděpodobnost, že jeden z nich je nugátový, tj. P(X=1), zadáme funkci *HYPERGEOMDIST(1; 4; 8 ;20)*. Chceme-li spočítat pravděpodobnost, že maximálně jeden z nich je nugátový, musíme spočítat P(X=0) a P(X=1). Výsledky poté sečteme.

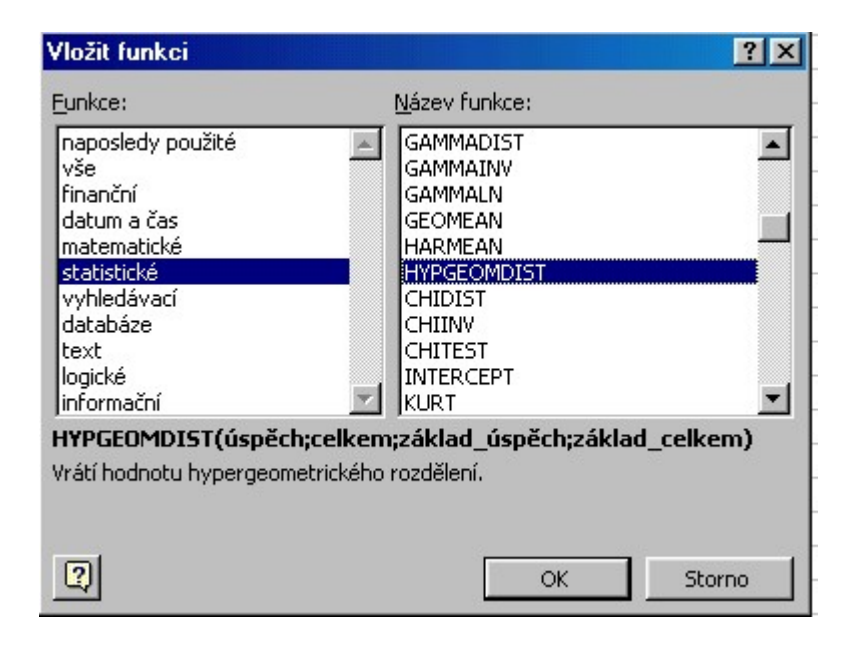

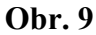

| HYPGEOMDIST                                                                                       |           |        |
|---------------------------------------------------------------------------------------------------|-----------|--------|
| Úspěch                                                                                            | 📑 = číslo |        |
| Celkem                                                                                            | 🗾 = číslo |        |
| Základ_úspěch                                                                                     | 🗾 = číslo |        |
| Základ_celkem                                                                                     | 📑 🔤 číslo |        |
| Vrátí hodnotu hypergeometrického rozdělení.<br><b>Úspěch</b> je počet úspěšných pokusů ve výběru. | =         |        |
| Výsledek =                                                                                        | ОК        | Storno |

## Poissonovo rozdělení

V seznamu statistických funkcí vyhledáme funkci *POISSON*. V okně, které se otevře- viz obr. 11-, doplníme údaje.

Do políčka X zadáme hodnotu x, tj. hodnotu, kterou má náhodná veličina nabývat.

Do políčka *Střední* zadáme hodnotu  $\lambda$ ,  $\lambda = np$ , tj.uvedeme střední hodnotu náhodné veličiny. Do políčka *Součet* zapíšeme buď slovo *nepravda* –chceme-li spočítat **P**(**X**=**x**), nebo slovo *pravda*, chceme-li spočítat hodnotu distribuční funkce **F**(**x**).

### **Obr. 10**

| lozit funkci                                                       |                                 |                                                              | <u> </u> |
|--------------------------------------------------------------------|---------------------------------|--------------------------------------------------------------|----------|
| <u>F</u> unkce:                                                    |                                 | <u>N</u> ázev funkce:                                        |          |
| naposledy použité<br>vše<br>finanční<br>datum a čas<br>matematické | 4                               | NORMSDIST<br>NORMSINV<br>PEARSON<br>PERCENTIL<br>PERCENTRANK | <u></u>  |
| statistické<br>vyhledávací<br>databáze<br>text                     |                                 | PERMUTACE<br>POČET<br>POČET2<br>POISSON                      |          |
| logické<br>informační                                              | ~                               | PROB<br>PRŮMĚR                                               | <b>_</b> |
| POISSON(x;střední;sou                                              | <mark>učet)</mark><br>rozdělení |                                                              |          |
| araci nocinoca Poissonova                                          | 1020616111                      |                                                              |          |
| 2                                                                  |                                 | ОК                                                           | Storno   |

| POISSON   | V                                                  |             |
|-----------|----------------------------------------------------|-------------|
|           | x                                                  | 🗾 = číslo   |
|           | Střední                                            | 🗾 = číslo   |
|           | Součet                                             | 📑 🔤 logická |
| Vrátí hod | notu Poissonova rozdělení.<br>X je počet událostí. | =           |
| 2         | Výsledek =                                         | OK Storno   |